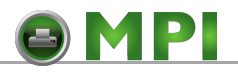

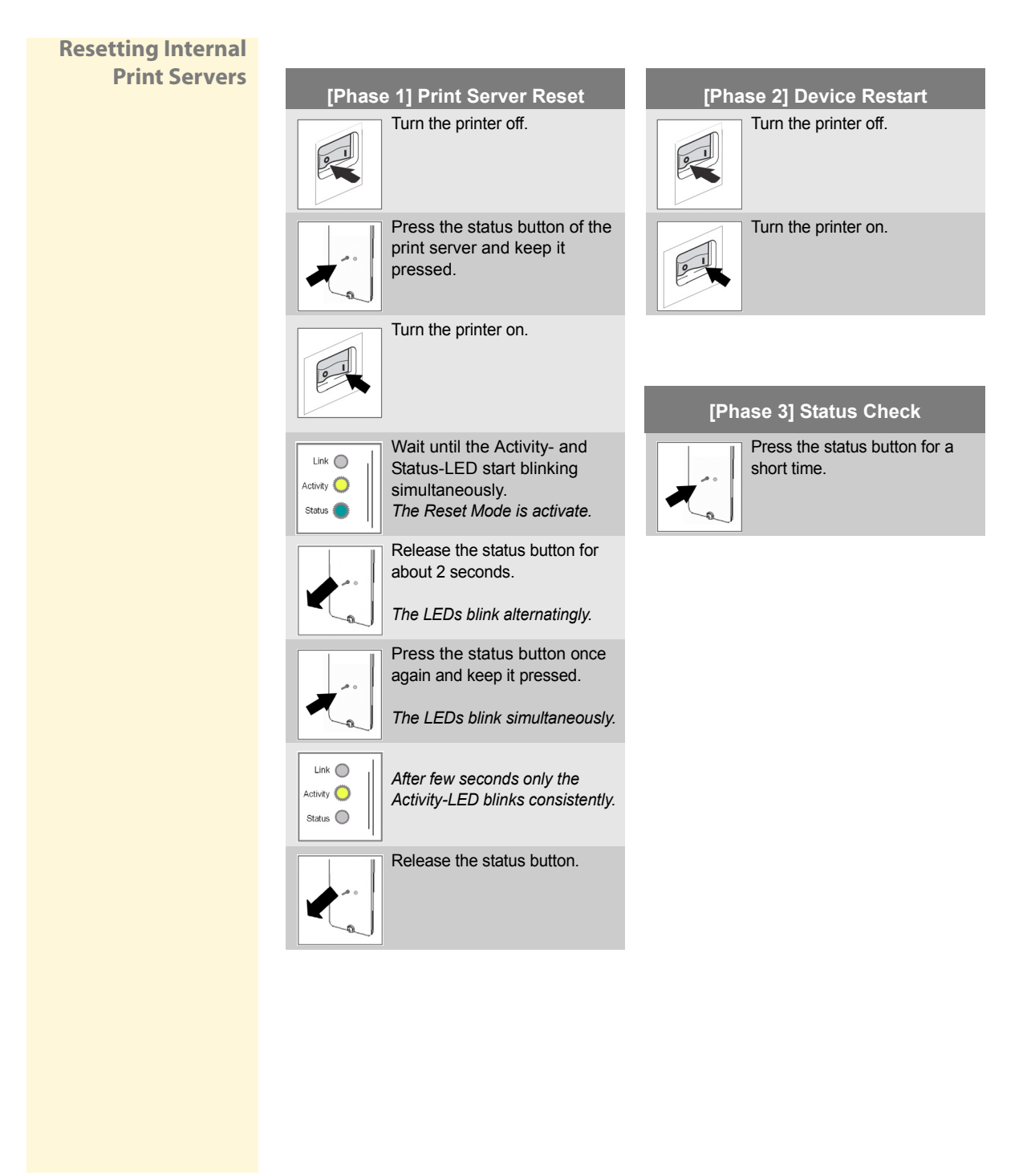

## Print Server User Manual